## Comment se connecter à la plateforme de dépôt de demande de subvention du dispositif FLAM ?

## 1. Se connecter pour la première fois

Vous devez d'abord vous inscrire. Pour cela, sur la page d'accueil de la plateforme : <u>https://cascade.aefe.fr/login.jsp</u>, cliquez directement sur **« S'inscrire ».** 

| RÉPUBLIQUE<br>FRANÇAISE<br>Liberté<br>Égalité<br>Fraternité                                              | Informations du compte<br>Ce formulaire de création de compte n'est destiné qu'aux<br>associations et leurs contacts. |  |
|----------------------------------------------------------------------------------------------------|----------------------------------------------------------------------------------------------------|--|
|                                                                                                    | Civilité Monsieur ~                                                                                                   |  |
| Avez-vous un compte ?                                                                                    | Nom                                                                                                    |  |
| ldentifiant                                                                                              | Prénom                                                                                                    |  |
| Mot de passe                                                                                             | Email                                                                                                    |  |
| Se souvenir de moi Mot de passe oublié ?                                                                 | Confirmation                                                                                                    |  |
| Se connecter                                                                                             | Pays                                                                                                    |  |
|                                                                                                    | Téléphone                                                                                                    |  |
| Voulez-vous vous inscrire ?<br>LabelFrancÉducation FLAM BEM                                              | Association ~                                                                                                    |  |
| S'inscrire S'inscrire                                                                                    | Fonction                                                                                                    |  |
| Dispositif de blocage de publicités détecté!                                                             |                                                                                                    |  |
| Veuillez désactiver le dispositif de blocage de publicités, car<br>cela pourrait ralentir l'application. | S'inscrire                                                                                                    |  |

- <u>Renseignez votre pays dans le champ « Pays » : (vous ne trouvez pas votre pays dans la liste déroulante</u> correspondante 
  ⇒ Ecrivez à <u>associations-flam@aefe.fr</u>
- votre association a déjà bénéficié d'une subvention, elle apparaitra dans le champ « association » : sélectionnez-la.
- votre association est nouvelle dans le dispositif, cliquez sur «Autre». Un formulaire de création de votre association s'ouvrira.

- Renseignez vos coordonnées, votre fonction et les coordonnées de votre association d'appartenance. Vous devrez attester que votre association est bien à but non lucratif.

\_\_\_\_\_

\_

|               | FI HIII                               |     | Civilité         | Monsieur ~                              |  |
|---------------|---------------------------------------|-----|------------------|-----------------------------------------|--|
| 1             |                                       |     | Nom              | DRAKOR                                  |  |
|               | nançais chingue materinene            |     | Prénom           | Olivier                                 |  |
| Inf           | ormations du compte                   |     | Email            | olivier.drakor@yopmail.com              |  |
| formulaire de | création de compte n'est destiné qu'a | aux | Confirmation     | olivier.drakor@yopmail.com              |  |
| Civilité      | Monsieur                              | ~   | Téléphone        | +49                                     |  |
| Nom           | DRAKOR                                |     | Inform           | nation sur l'association                |  |
| NOT           | DIVINOIT                              |     | Nom              | Les grands loups                        |  |
| Prénom        | Olivier                               |     | Nom en français  |                                         |  |
| Email         | olivier.drakor@yopmail.com            |     | Date de création | 01/12/2021                              |  |
| nfirmation    | olivier.drakor@yopmail.com            |     | Email            | olivier.drakor@yopmail.com              |  |
|               |                                       |     | Adresse          |                                         |  |
| Pays          | Allemagne                             | ~   | Code postal      |                                         |  |
| éléphone      | +49                                   |     | Ville            | STUTTGART                               |  |
| sociation     | Autre                                 | ~   | Site web         |                                         |  |
|               |                                       |     | 🗹 J'atteste q    | ue l'association est à but non lucratif |  |

- ▶ Le formulaire est complété ⇒ Cliquez sur « S'inscrire » pour finaliser votre inscription. Celle-ci sera alors soumise, pour vérification et validation, au poste diplomatique de votre pays. Si votre compte est validé, vous recevrez par courriel vos identifiants (sur votre adresse mail saisie lors de l'inscription) et le mot de passe provisoire.
- > Une fois vos codes d'accès délivrés, connectez-vous de nouveau sur la plateforme https://cascade.aefe.fr/ pour activer votre compte.

## 2. Se connecter lorsqu'on a déjà un compte

Vous avez un compte ⇔ Saisissez vos identifiants (l'adresse mail que vous avez utilisée pour faire votre première demande et votre mot de passe). Cliquez ensuite sur le bouton **« se connecter »** pour accéder à la plateforme.

|          | RÉPUBLIQUE<br>FRANÇAISE<br>Liberté<br>Egalité<br>Fraternité | Agence pour<br>l'enseignement français<br>à l'étranger |
|----------|-------------------------------------------------------------|--------------------------------------------------------|
| /ez      | -vous un compte ?                                           |                                                        |
|          | reac an compte .                                            |                                                        |
| 2        | olivier.drakor@yopm                                         | ail.com                                                |
| •        | olivier.drakor@yopm                                         | ail.com                                                |
| <b>a</b> | olivier.drakor@yopm                                         | ail.com                                                |

Vous avez oublié votre mot de passe ou vous souhaitez le modifier ⇒ Cliquez sur **« Mot de passe oublié** » et ensuite sur **« Réinitialiser votre mot de passe ».** 

Si vous avez bien un compte ⇒ Vous recevrez un mot de passe que vous copierez dans l'espace « Mot de passe ». Cliquez ensuite sur « Se connecter »

| RÉPUBLIQUE<br>FRANÇAISE<br>Liberté<br>Égalité<br>Fraternité | Agence pour<br>l'enseignement français<br>à l'étranger |
|-------------------------------------------------------------|--------------------------------------------------------|
| Avez-vous un compte ?                                       |                                                        |
| Lentifiant                                                  | Récupération du mot de passe                           |
| Mot de passe                                                | olivier.drakor@yopmail.com                             |
| Se souvenir de moi <u>Mot de passe oublié ?</u>             |                                                        |
| Se connecter                                                | Réinitialiser votre mot de passe                       |
|                                                             |                                                        |
| Identifiant incon                                           | nu                                                     |

Si le message s'affiche, cela signifie que vous n'avez pas de

compte. Vous devez dans ce cas suivre la procédure indiquée pour les premières connexions (voir 1.)

- Copiez le mot de passe reçu en vérifiant bien qu'il n'y a pas d'espace avant ou après
- Vous devez ensuite remplacer le mot de passe reçu par un nouveau mot de passe de 8 caractères au moins et contenant au moins 1 minuscule, 1 majuscule et 1 caractère spécial.

| Con            | axelor                                                                                                    |               |
|----------------|----------------------------------------------------------------------------------------------------|---------------|
| Dier le mot de | Veuillez changer votre mot de passe. Le mot de<br>passe doit faire au moins 8 caractères et<br>contenir au moins 3 types de caractères<br>différents parmi : minuscules, majuscules,<br>chiffres et caractères spéciaux. | or votre asse |
|                | <ul> <li>olivier.blanc@yopmail.com</li> <li>Mot de passe actuel</li> </ul>                                                                                                    | Créer de De   |
|                | Nouveau mot de passe     Mot de passe de confirmation                                                                                                    |               |
|                | Changer mot de passe                                                                                                    |               |

N.B : A chaque étape de parcours, vous serez notifié par un courriel à l'adresse mail fournie. Si vous n'avez pas reçu de mail, vérifiez dans le dossier **« Spams/ Indésirables »** de votre messagerie.